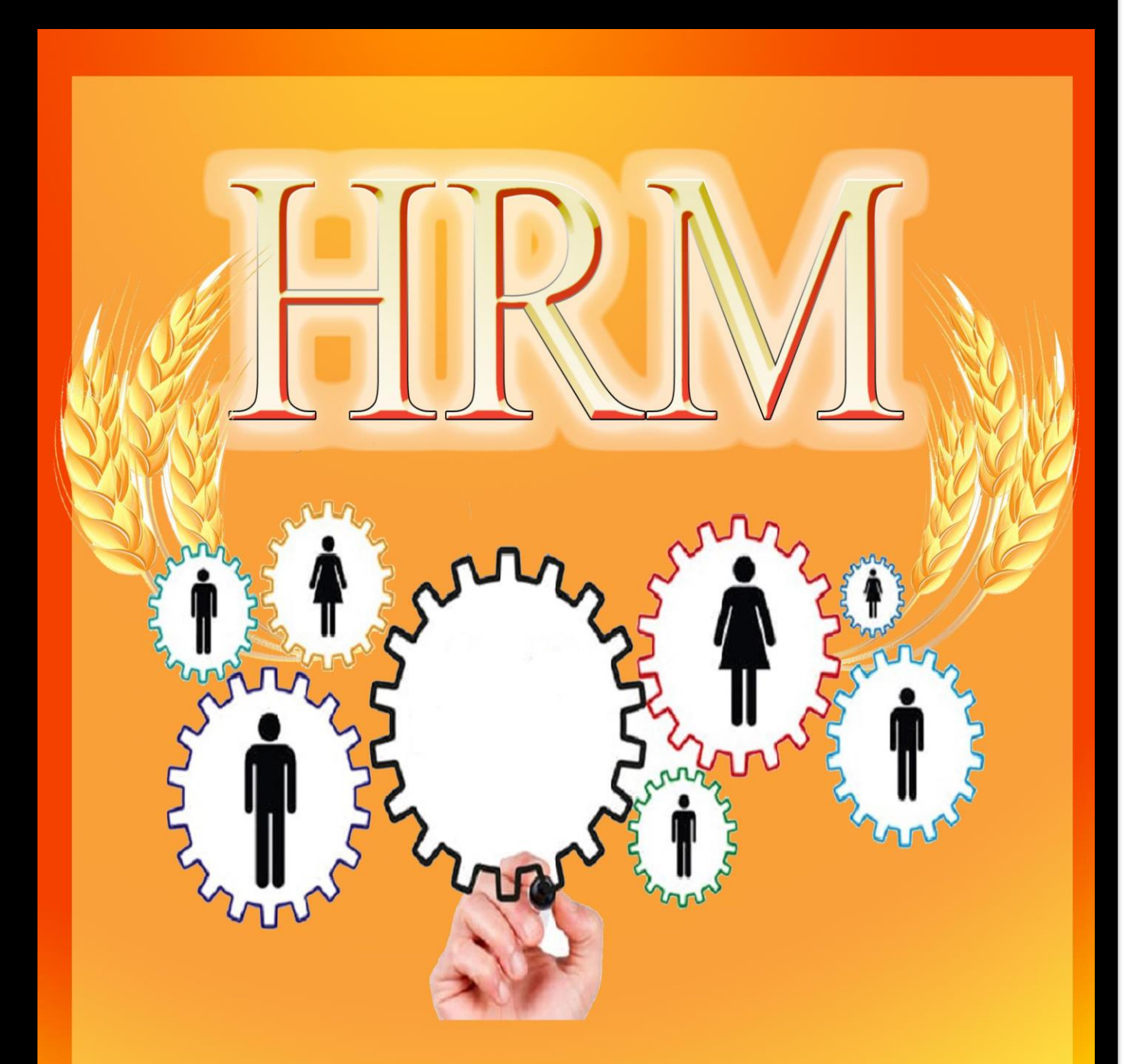

## Department of Samurdhi Development IT Section

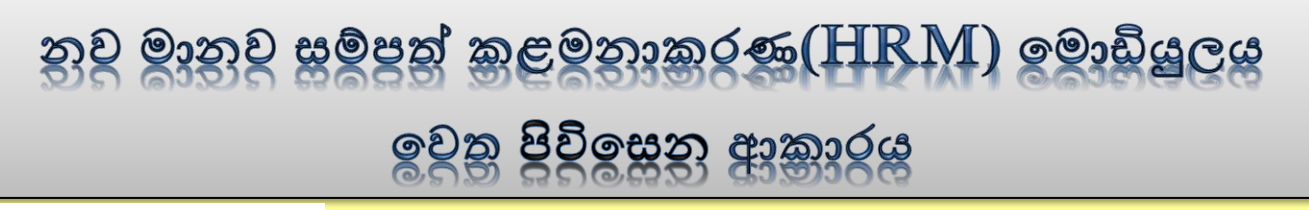

## Step -01

01. පද්ධතියට ඇතුලත් වන URL එක පහත පරිදි වේ.

## hrm.esamurdhi.gov.lk

- 02. ඉහත URL එක හෝ සමෘද්ධි web site එකේ සඳහන් කර ඇති HRM Link එක Click කර පද්ධතියට පිවිසිය හැකිය.
- 03. ඉහත ආකාරයට පද්ධතියට අතුල්වූ පසු පහත පිටු ලැබේ.

| கூலுக்கி கூலைக்களம்<br>எழுர்த்தி அபிவிருத்தி திணைக்களம்<br>Department of Samurdhi Development |             |
|-----------------------------------------------------------------------------------------------|-------------|
| -National ID no-                                                                              |             |
| -Password-                                                                                    |             |
|                                                                                               |             |
| I'm not a robot                                                                               |             |
| Sign in Create New Account                                                                    |             |
|                                                                                               | Click කරන්න |

- 1) Create New Account යන Tab Click කරන්න.
- National ID no යන ස්ථානයේ ඔබගේ අංක 12කින් යුක්ත නව හැඳුනුම්පත් අංකය ඇතුලත් කරන්න.

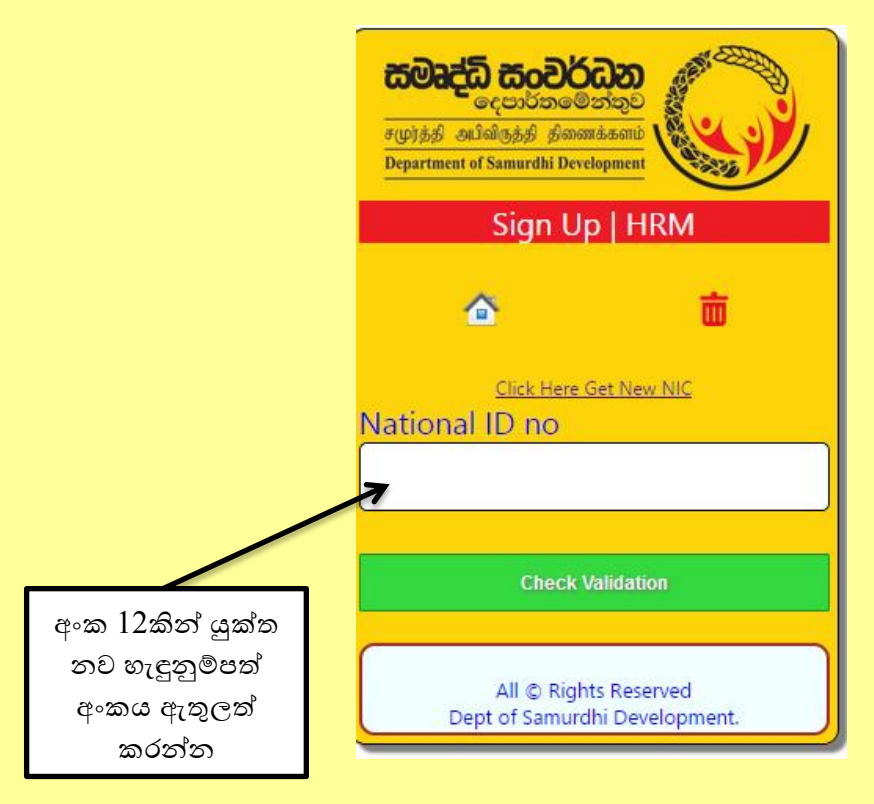

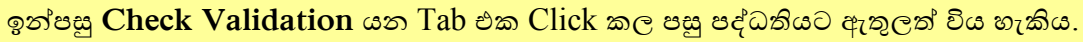

හෝ

3) පැරණි හැඳුනුම්පත් අංකය ඇති නිලධාරින් විසින්

National ID no යන ස්ථානයේ ඔබගේ පැරණි හැදුනුම්පත් අංකය ඇතුලත් කර Check Validation යන Tab එක Click කල පසු ස්වයංකුියව(Auto) අංක 12කින් යුක්ත හැදුනුම්පත් අංකය පද්ධතිය තුලින්ම සකස් වී පද්ධතියට ඇතුලත් විය හැකිය.

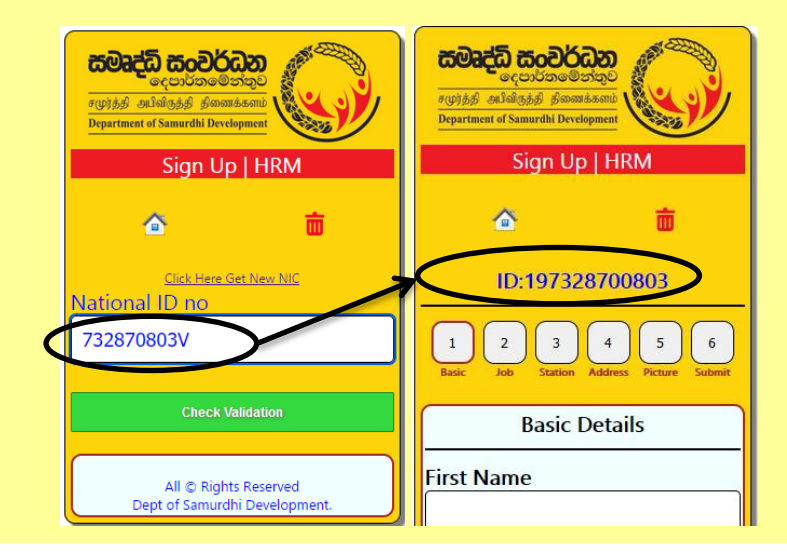

 4) ඉහත අකාරයට National ID no ඇතුලත් කිරීමෙන් පසු ලැබෙන පිටුවේ 1. Basic කොටසේ ඇති Basic Details ඇතුලත් කර Save Basic Details → Click කරන්න.

| <b>கூலுத்தி கூறைக்கு</b><br>எழுந்தி அபிலருத்தி தினைக்களம்<br>Department of Samurdhi Development | Last Name                                              |
|-------------------------------------------------------------------------------------------------|--------------------------------------------------------|
| Sign Up   HRM                                                                                   | Father/Husband Name<br>Gender                          |
| <u> </u>                                                                                        | ×                                                      |
|                                                                                                 | Date Of Birth                                          |
| ID:197369001803                                                                                 | dd/mm/yyyy                                             |
| 1 2 3 4 5 6<br>Basic Job Station Address Picture Submit                                         | Race                                                   |
| Basic Details                                                                                   |                                                        |
| First Name                                                                                      | Save Basic Details                                     |
| Name in Birth Certificate                                                                       | All © Rights Reserved<br>Dept of Samurdhi Development. |

5) 2.Job කොටසේ ඇති Current Appointment Details ඇතුලත් කර Save Appointment
 Details → Click කරන්න.

|                 | <b>கலுச்தி கூல்கு</b><br>எழுந்தி அபிலிருத்தி திணைக்களம் | Service Category                                                                   |
|-----------------|---------------------------------------------------------|------------------------------------------------------------------------------------|
|                 | Department of Samurdhi Development Sign Up   HRM        | Subject Designation                                                                |
|                 |                                                         |                                                                                    |
|                 | ID:197369001803                                         | Name in Appointment Letter                                                         |
|                 | 1 2 3 4 5 6<br>Basic Job Station Address Picture Submit | First Duty Assum Date                                                              |
|                 | Current Appointment Details                             |                                                                                    |
|                 | Absorp Option                                           | Save Appointment Details<br>All © Rights Reserved<br>Dept of Samurdhi Development. |
| මනාපය<br>තෝරන්න | <mark>۲</mark> ۲                                        |                                                                                    |
| Atta            |                                                         |                                                                                    |

6) 3. Station කොටසේ ඇති Select Work Station Details ඇතුලත් කර Save Work
 Station → Click කරන්න.

| கூலுக்கி கூலைக்களம்<br>எழுர்த்த ஆப்விருந்தி தனைக்களம்<br>Department of Samurdhi Development<br>Sign Up HRM               |                                                        |
|----------------------------------------------------------------------------------------------------|--------------------------------------------------------|
| ▲  ID:197369001803                                                                                                    | Save Work Station                                      |
| 1     2     3     4     5     6       Basic     Job     Station     Address     Picture     Submit   Select Work Station |                                                        |
| Workstation Level<br>Working (Section/Branch)                                                                            | All © Rights Reserved<br>Dept of Samurdhi Development. |

7) 4. Address කොටසේ ඇති Postal Address Details ඇතුලත් කර Save Postal Address
 → Click කරන්න.

| Samurdhi Bank                     | *We will send the password and Digital<br>Profile file to the email.<br>Please enter current using email. |
|-----------------------------------|----------------------------------------------------------------------------------------------------|
| ~                                 | Email                                                                                                    |
| GN<br>V<br>House No / Street Name |                                                                                                    |
|                                   | Save Postal Address                                                                                       |
| Telephone<br>♀                    | All © Rights Reserved                                                                                     |
|                                   | amurdhi Bank<br>SiN<br>House No / Street Name<br>Felephone                                                |

 5. Picture කොටසේ ඇති Profile Picture Details ඇතුලත් කර Save/Refresh → Click කරන්න.

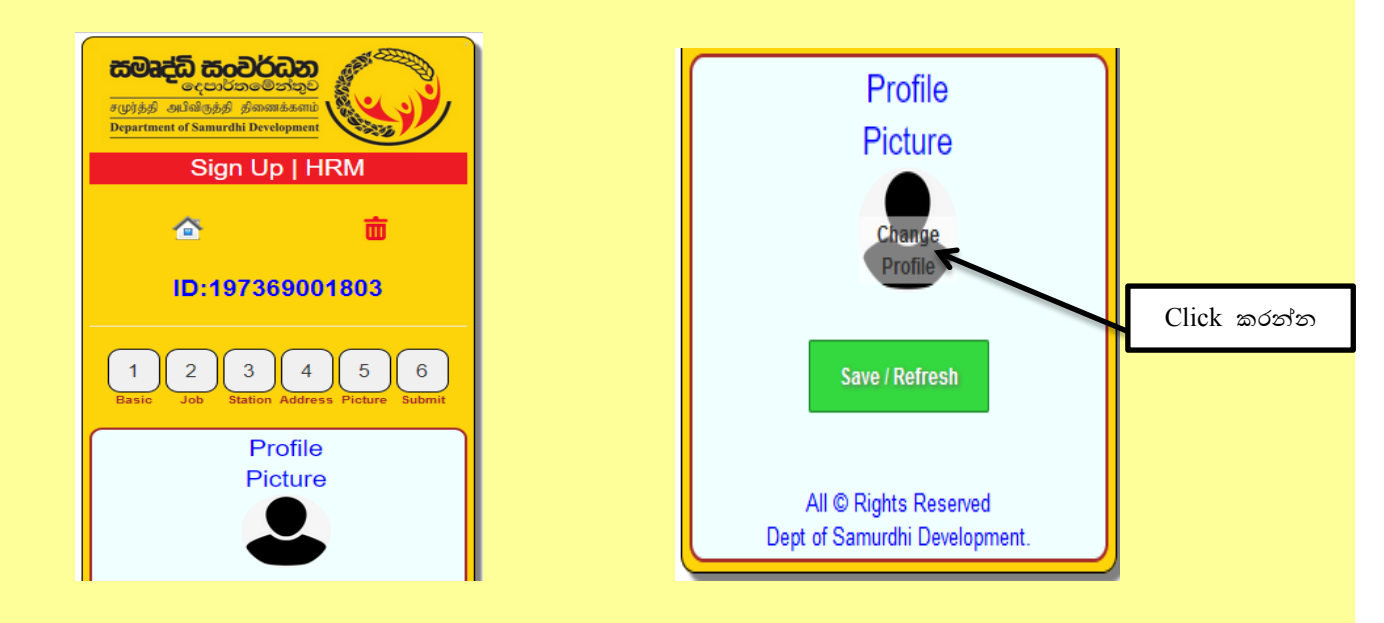

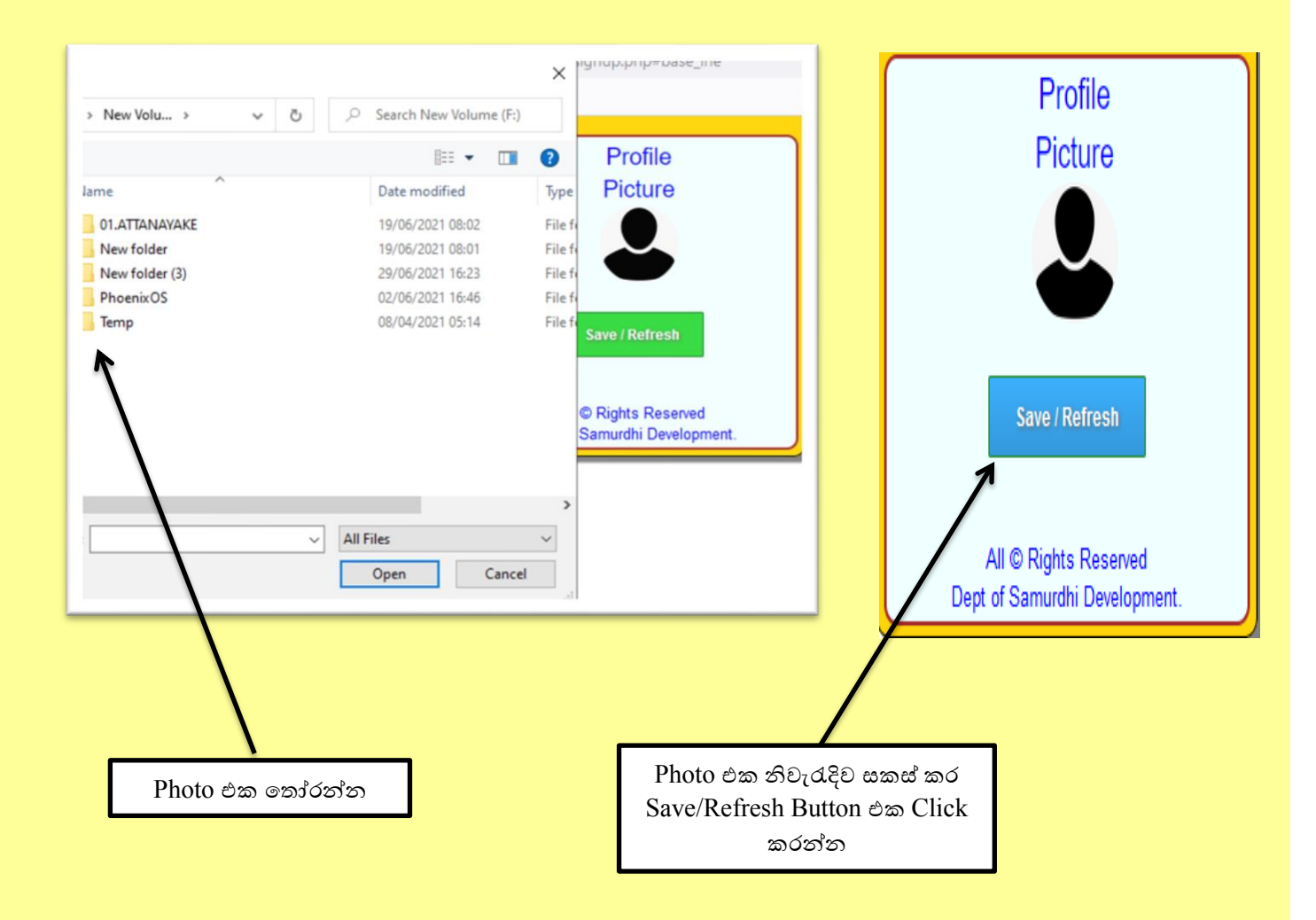

 9) 1,2,3,4,5 පිටුවල තොරතුරු නිවැරැදිව සම්පූර්ණ කලපසු 6හි ඇති Submit → Click කරන්න.

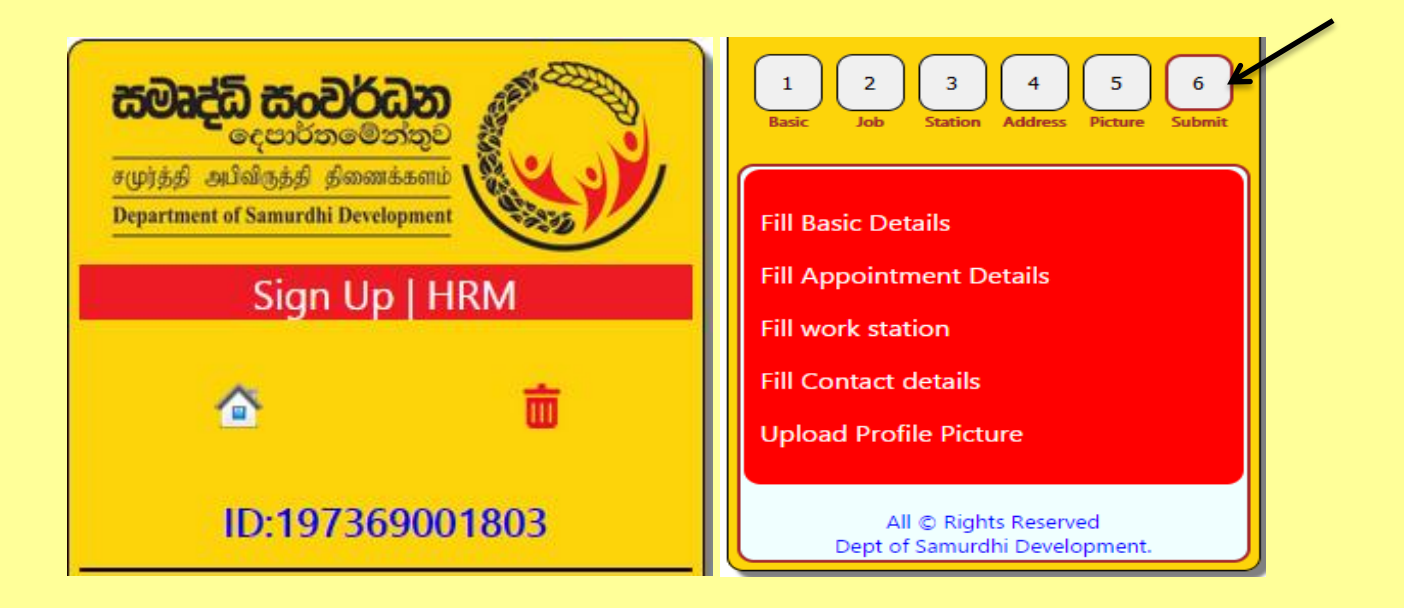

10) 6හි ඇති Submit → Click පසු Emergancey Contact Details ඇතුලත් කරන්න.
 ඉන්පසු 1ඊතලයෙන් පෙන්වා ඇති කොටුව Click කරන්න.

| கலகத்தி கலைப்புது<br>வற்றையில் குத்தி தினைக்களம்<br>Department of Samurdhi Development         Sign Up HRM                                                                                                    | Emergancey Contact.<br>Name<br>Relationship                                                                            |
|----------------------------------------------------------------------------------------------------|----------------------------------------------------------------------------------------------------|
| ▲  ▲  ▲  ■  ■  ■  ■  ■  ■  ■  ■  ■  ■  ■  ■  ■  ■  ■  ■  ■  ■  ■  ■  ■  ■  ■  ■  ■  ■  ■  ■  ■  ■  ■  ■  ■  ■  ■  ■  ■  ■  ■  ■  ■  ■  ■  ■  ■  ■  ■  ■  ■  ■  ■  ■  ■  ■  ■  ■  ■  ■  ■  ■  ■  ■  ■  ■  ■  ■  ■  ■  ■  ■  ■  ■  ■  ■  ■  ■  ■  ■  ■  ■  ■  ■  ■  ■  ■  ■  ■  ■  ■  ■  ■  ■  ■  ■  ■  ■  ■  ■  ■  ■  ■  ■  ■  ■  ■  ■  ■  ■  ■  ■  ■  ■  ■  ■  ■  ■  ■  ■  ■  ■  ■  ■  ■  ■  ■  ■  ■  ■  ■  ■  ■  ■  ■  ■  ■  ■  ■  ■  ■  ■  ■  ■  ■  ■  ■  ■  ■  ■  ■  ■  ■  ■  ■  ■  ■  ■  ■  ■  ■  ■  ■  ■  ■  ■  ■  ■  ■  ■  ■  ■  ■  ■  ■  ■  ■  ■  ■  ■  ■  ■  ■  ■  ■  ■  ■  ■  ■  ■  ■  ■  ■  ■  ■  ■  ■  ■  ■  ■  ■  ■  ■  ■ | Telephone                                                                                                    |
| 1 2 3 4 5 6<br>Basic Job Station Address Picture Submit                                                                                                    | Above information are true and<br>correct. Create My Account<br>All © Rights Reserved<br>Dept of Samurdhi Development. |

11) 2 ඊතලයෙන් පෙන්වා ඇති Create My Account කොටුව Click කරන්න. ඉන්පසු පහත ආකාරයට ඔබ විසින් ලබාදුන් විදහුත් තැපෑල ලිපිනයට email පණවිඩයක් ලැබේ, එම email එකේ ඔබගේ User name හා Password සඳහන් කර ඇත. Download My Profile information යන Link එක මගින් ඔබගේ තොරතුරු ඇතුලත් පතුකාව PDF ආකාරයෙන් භාගත (Download) කර, මුදුණය (Print Out) කරගත හැකිය.

| Primary        | Social 50 new<br>Facebook Groups, Facebook, In Promotions 50 new<br>IFTTT, Movavi Newsletter, Zoo                                                                     |
|----------------|----------------------------------------------------------------------------------------------------|
| 🗌 🕁 HRM SAMURE | OHI HRM SAMURDHI - Email Verification - Department of Samurdhi Development HRM SAMURDHI                                                                               |
|                | Click කරන්න                                                                                                    |
|                |                                                                                                    |
|                | Department of Samurdhi                                                                                                    |
|                | Development                                                                                                    |
|                | HRM SAMURDHI - eMail Verification                                                                                                    |
|                | Dear : Attanayake Gamini!                                                                                                    |
|                | Your are sucessfully join the Samurdhi HRM System.<br>Please sent/Post the hardcopy of your information as soon as<br>possible to the address Given Bellow in 60 Days |
|                | District Samurdhi Director<br>Administration/ICT Unit<br>Department of samurdhi Development                                                                           |
| c              | You can download the Hard copy bellow the link.<br>Download My Profile information                                                                                    |
|                | login portal : <u>https://hrm.esamurdhi.gov.lk</u><br>National ID / User Name:<br>Password :<br>* Don't Share your information.                                       |
|                | Thankyou,<br>ICT UNIT / Human Resource Managemnet,<br>Department of Samurdhi Development                                                                              |

12) Download My Profile information යන Link එක මගින් ලබා ගන්නා මුදුණය පිටපත(Print Out)පහත පරිදි වේ(Save/Print යන්න Click කර Print Out ලබා ගත හැකිය).

|                                        |                                    |                                                                   |                                                        |                                       | Click කරන්න                                          |   |
|----------------------------------------|------------------------------------|-------------------------------------------------------------------|--------------------------------------------------------|---------------------------------------|------------------------------------------------------|---|
|                                        |                                    |                                                                   | Save/P                                                 | rint 🧲                                |                                                      |   |
|                                        | <b>கூடு</b> ர்த்தி அ<br>Department | <mark>ධි සි</mark><br>දෙපා<br>ulalருத்<br>of Samu                 | <b>රෙතරේන</b><br>ර්තමේන<br>නි නිකාණ<br>irdhi Develo    | ටින<br>ත්තුව<br>isamb                 |                                                      |   |
| Sta                                    | aff Profle                         |                                                                   |                                                        |                                       |                                                      |   |
| Bas                                    | ic datails                         |                                                                   |                                                        |                                       |                                                      | - |
| 01                                     | National ID/Email                  | 1                                                                 | Profile Picture                                        |                                       |                                                      | - |
| 02                                     | Full Name                          |                                                                   |                                                        | ۱.                                    |                                                      |   |
| 02                                     | Date Of Birth                      |                                                                   | 1 <b>2</b> -1                                          |                                       |                                                      |   |
| 05                                     |                                    |                                                                   |                                                        |                                       |                                                      |   |
| 04                                     | Gender                             |                                                                   |                                                        |                                       |                                                      |   |
| 05                                     | Race                               |                                                                   |                                                        | 1                                     |                                                      |   |
| Арр                                    | oointment Details                  |                                                                   |                                                        |                                       |                                                      |   |
| 01                                     | Appointment Date                   | 0000-00-00                                                        |                                                        |                                       |                                                      |   |
| 02                                     | Name in Appointement Letter        |                                                                   |                                                        |                                       |                                                      | - |
| 03                                     | Designation                        | Systems Analy                                                     | ist                                                    |                                       |                                                      |   |
| 04                                     | Service Category                   | Management /                                                      | Assistants Supra                                       | ant Of Division                       | men Development Convice with Dessing Scheme from The |   |
| 05                                     | Absorb Type                        | date Of Perma                                                     | enent Appointment.                                     | nent of Divineg                       | uma Development Service with Pension Scheme from The |   |
| 06                                     | Salary Code                        | MN-7-2016                                                         |                                                        |                                       |                                                      |   |
| Woi                                    | rk Station Details                 |                                                                   |                                                        |                                       | Family Members                                       |   |
| 01                                     | Work Station Level                 |                                                                   |                                                        |                                       | No Family Members.                                   |   |
| 02                                     | Province                           |                                                                   |                                                        |                                       |                                                      |   |
| 03                                     | District                           |                                                                   |                                                        |                                       |                                                      |   |
| 04                                     | Division                           |                                                                   |                                                        |                                       |                                                      |   |
| 05                                     | Samurdhi Bank                      |                                                                   |                                                        |                                       |                                                      |   |
| 06                                     | GN Contraction                     |                                                                   |                                                        |                                       |                                                      |   |
| 07                                     | GN CODE                            |                                                                   |                                                        |                                       |                                                      |   |
| 01                                     | Mobile                             |                                                                   |                                                        |                                       |                                                      |   |
| 02                                     | Province                           |                                                                   |                                                        |                                       |                                                      |   |
| 03                                     | District                           |                                                                   |                                                        |                                       |                                                      |   |
| 04                                     | Division                           |                                                                   |                                                        |                                       |                                                      |   |
| 05                                     | Samurdhi Bank                      |                                                                   |                                                        |                                       |                                                      |   |
| 06                                     | GN                                 |                                                                   |                                                        |                                       |                                                      |   |
| 07                                     | Address                            |                                                                   |                                                        |                                       |                                                      |   |
|                                        |                                    |                                                                   |                                                        |                                       |                                                      |   |
| Staff Signature                        |                                    | Certified Signature(Head Quarter/District Director/Administrator) |                                                        |                                       |                                                      |   |
| All Submited informations are Correct. |                                    |                                                                   | Forece with manually All the mitormations are correct. |                                       |                                                      |   |
| Nan                                    | ne:                                |                                                                   |                                                        | Name:                                 |                                                      |   |
| Designation:Systems Analyst            |                                    |                                                                   | Designation:                                           |                                       |                                                      |   |
| Acc                                    | ount Signup:                       | Account Signup:                                                   |                                                        | Report generate:2021-07-05 04:08:39am |                                                      |   |

- 13) ඉහත ආකාරයට මුදුණය(Print Out) කර ලබා ගන්නා ලිපිය
  - සියළුම සමෘද්ධි බැංකුවල(වසම් ද ඇතුළුව) නිලධාරින් සමෘද්ධි බැංකු කළමනාකරුගේ නිර්දේශය සහිතව තම මූලස්ථාන කාර්යාලය වෙත බාර දිය යුතුය.
  - II. සියළුම මූලස්ථාන කළමනාකරුවන් දිස්තික් සමෘද්ධි අධායක්ෂකගේ නිර්දේශය සහිතව තම දිස්තික්කයේ ආයතන කළමනාකරු වෙත බාර දිය යුතුය. අනෙකුත් නිලධාරින්ගේ ලිපි මුලස්ථාන කළමනාකරුගේ නිර්දේශය සහිතව මුලස්ථාන කාර්යාලයේම තබා ගත යුතුය.
  - III. සියළුම දිස්තික් ආයතන කළමනාකරුවන් දිස්තික් සමෘද්ධි අධාාක්ෂකගේ නිර්දේශය සහිතව තොරතුරු තාක්ෂණ අංශය වෙත මෙම විදායුත් තැපැල(email) ලිපිනයට මගින් යොමු කල යුතුය. (email Address :- <u>samurdhihrm@gmail.com</u>)
  - IV. ප්‍රධාන කාර්යාලයේ පාලන අංශයේ පෞද්ගලික ලිපිගොනු බාර නිලධාරින්, අතිරේක අධ්‍යක්ෂ ජනරාල්(පාලන හා ආයතන) හෝ අධ්‍යක්ෂ(පාලන හා ආයතන) මගින් තොරතුරු තාක්ෂණ අංශය වෙත යොමු කල යුතු අනෙකුත් සියළුම අංශවල නිලධාරින්ගේ ලිපි තම අංශ ප්‍රධානියාගේ නිර්දේශය සහිතව පාලන අංශයේ පෞද්ගලික ලිපිගොනු බාර නිලධාරින්ට ලිබිතව බාර දිය යුතුය.
  - V. තොරතුරු ඇතුලත් කිරීමේ කිසියම් වැරැද්දක් සිදු වුයේ නම් තමන් රාජකාරි කරන ස්ථානය අනුව මුලස්ථාන කලමනාකරු, දිස්තික් කාර්යාලයේ ආයතන කලමනාකරු හෝ ප්‍රධාන කාර්යාලයේ තොරතුරු තාක්ෂණ අංශය ඇමතීමෙන් එම තොරතුරු වෙනස් කර නැවත මුදිත පිටපත ලබා ගත හැතිය.
- 14) මෙම කර්යය සම්බන්ධව වැඩිදුර කරුණු අවශා නම් පහත නම් සඳහන් නිලධාරින් අමතන්න.

| 1. ඒ.එම්.ජී.කේ. අත්තතායක     | 071 490 1430              |
|------------------------------|---------------------------|
| 2. එම්.දේවන්රාජ්             | 071 439 6406/076 149 4106 |
| 3. බරත් කමලනාදන්(දෙමළ මාධාා) | 077 008 0938              |